# Formalização - MEI

Passo a passo

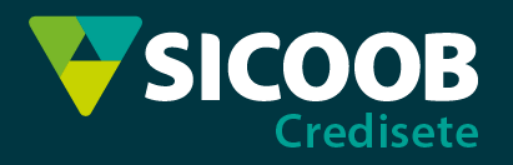

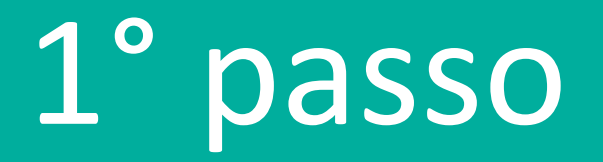

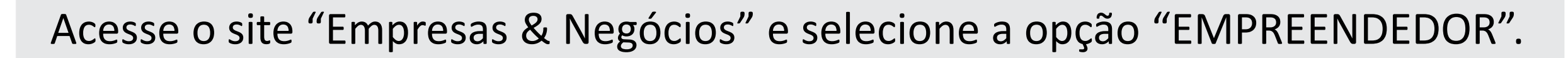

https://www.gov.br/empresas-e-negocios/pt-br

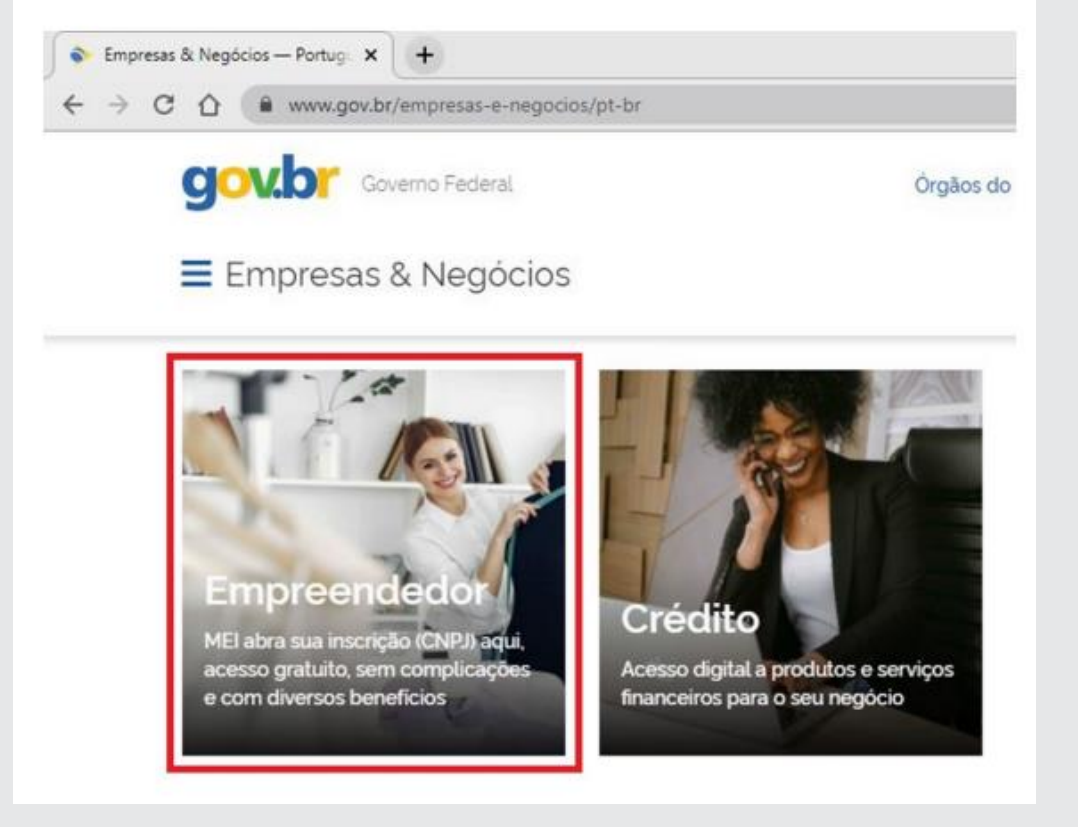

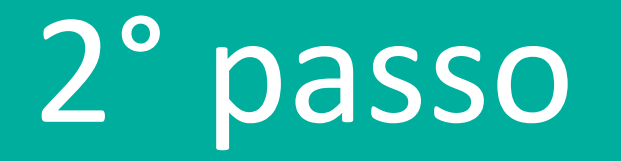

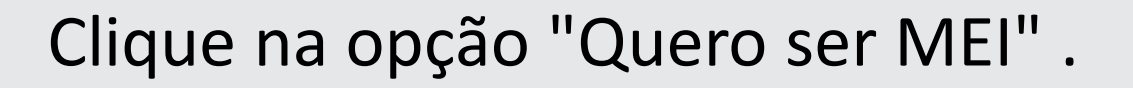

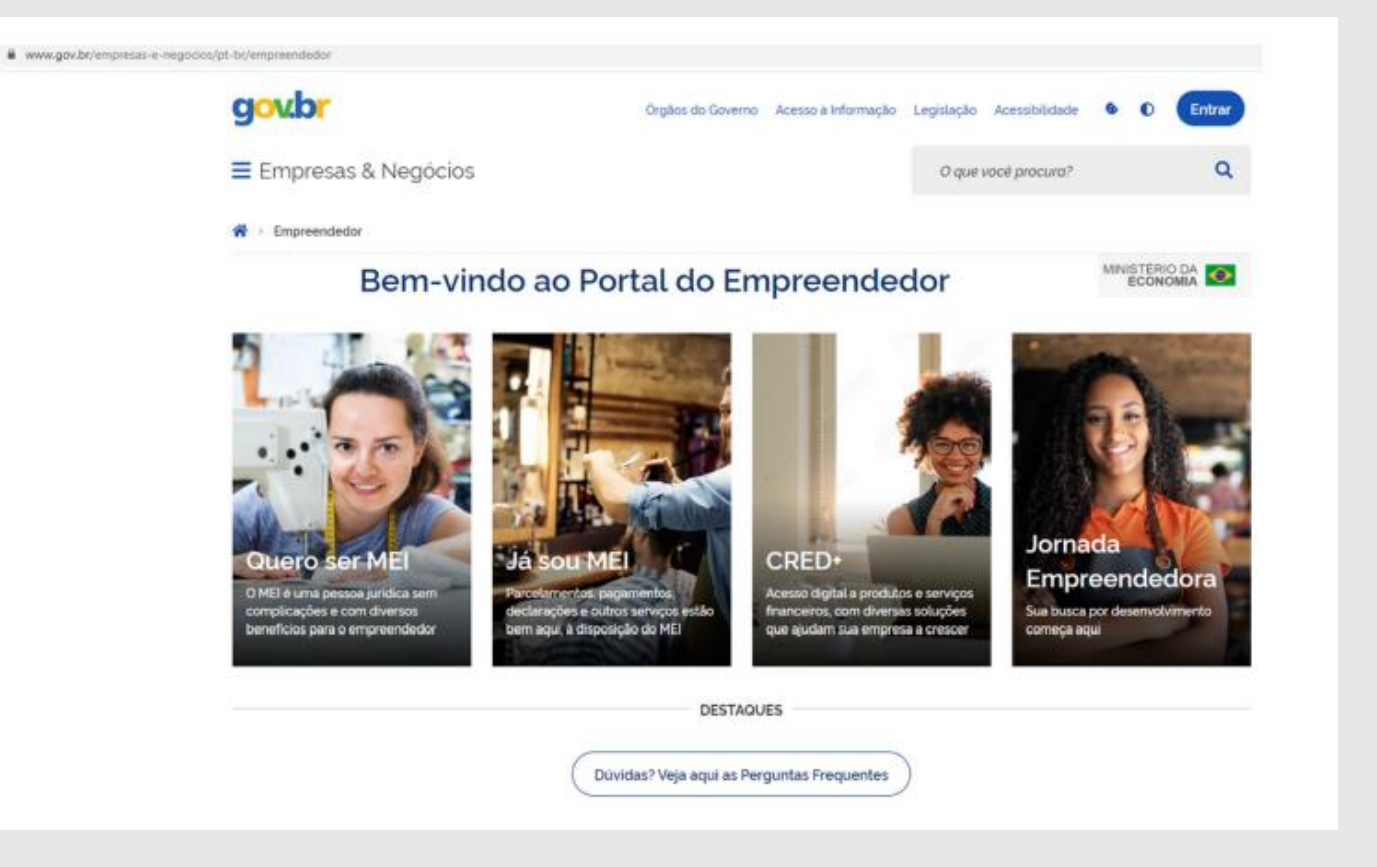

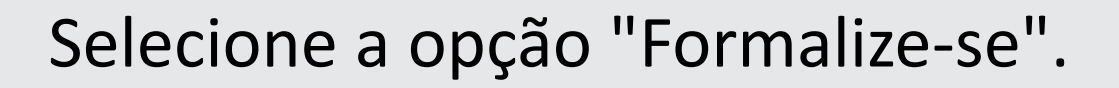

3° passo

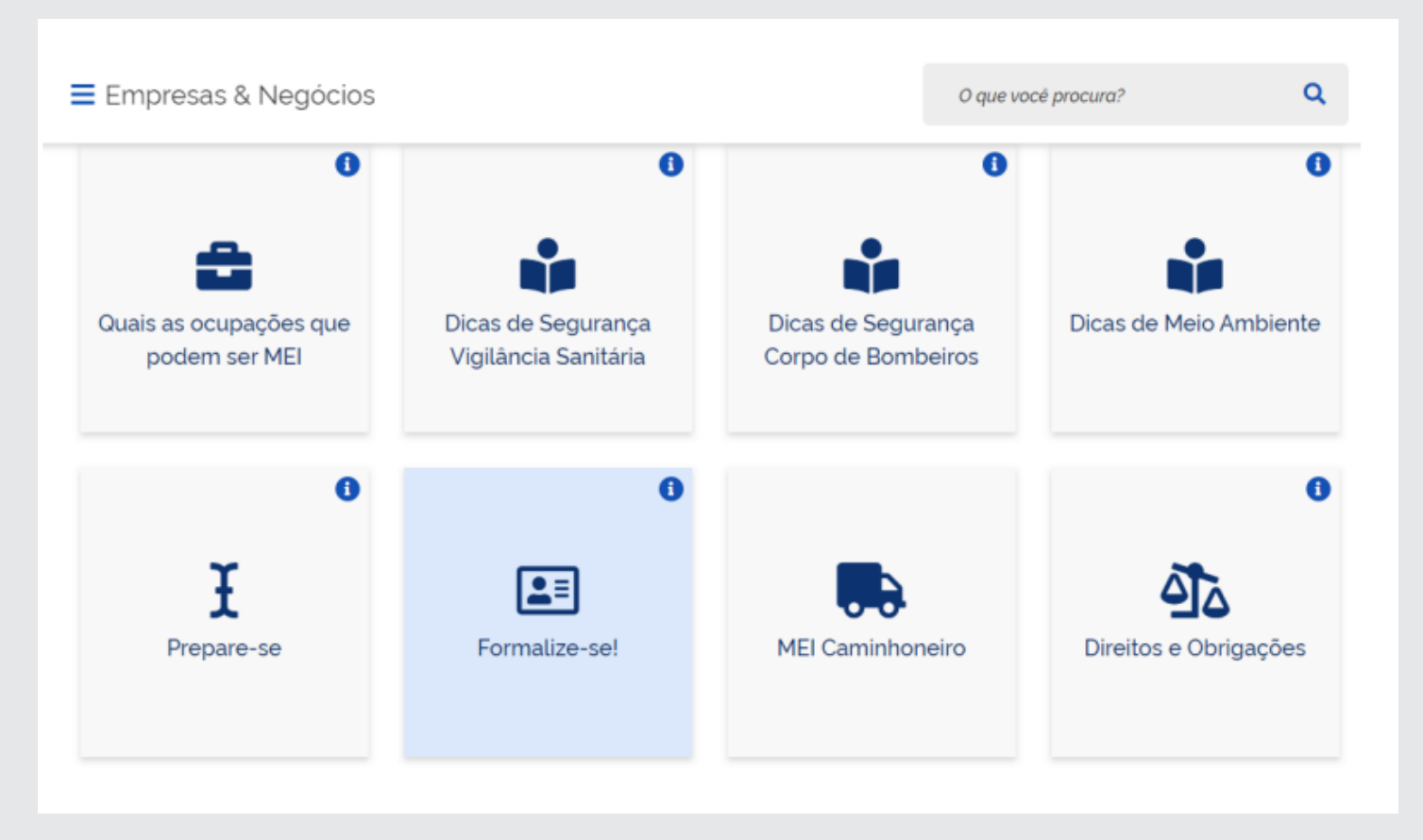

### Clique em "entrar com gov.br".

Para se formalizar, é necessário possuir uma conta Gov.Br com nível de segurança Prata ou Ouro. Se o titular possuir um nível de bronze, ao acessar a página principal do aplicativo, a opção "Aumentar Nível" será exibida. Ao selecionar essa opção, o aplicativo guiará o usuário para realizar um reconhecimento facial. Após a conclusão do reconhecimento, a conta será elevada de nível, permitindo que o empreendedor se cadastre como MEI. Em alguns casos, o aplicativo também oferecerá outras opções para aumentar a segurança da conta, como o uso de dados bancários ou certificação digital."

Login

Bem-vindo ao sistema de inscrição de MEI.

Para acessar o sistema é necessário realizar login com GOV.BR

Entrar com gov.br

Ir para **gov.br** 

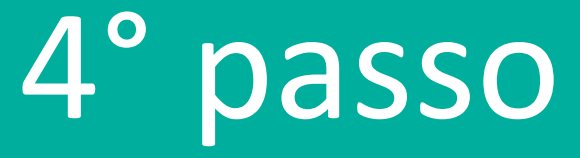

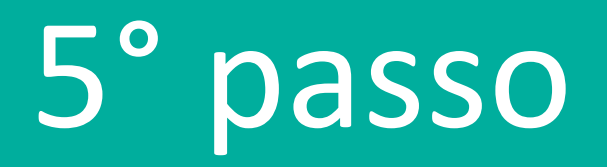

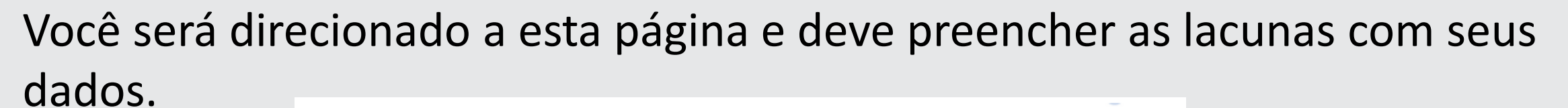

| MEI                                          |                              |                                  |               |                         |  |
|----------------------------------------------|------------------------------|----------------------------------|---------------|-------------------------|--|
| Portal do Empreendedor                       |                              |                                  |               |                         |  |
| Empreendedor > Quero ser MEI > Inscrever MEI |                              |                                  |               |                         |  |
| CPF                                          | Data de Nascimento           |                                  |               |                         |  |
| 126.262.266-29                               | 22/10/1998                   |                                  |               |                         |  |
| Nome Empresarial                             |                              |                                  |               |                         |  |
| MARIANA GAZIRE CRUZ VIEIRA 12626226629       |                              |                                  |               |                         |  |
| Nome do Empresário                           |                              |                                  | Nacionalidade |                         |  |
| MARIANA GAZIRE CRUZ VIEIRA                   |                              |                                  | BRASILEIRA    |                         |  |
| Sexo                                         | Nome da Mãe                  |                                  |               |                         |  |
| FEMININO                                     | ADRIANA TEIXEIRA CRUZ VIEIRA |                                  |               |                         |  |
| Identificação<br>* № da Identidade           | * Órgão Emissor              | * UF Emissor<br>Selectone o item | ~             | * Telefone para Contato |  |
| * Telefone Celular * E-mail                  |                              |                                  |               |                         |  |
| 31 996697171                                 |                              |                                  |               |                         |  |
| Nome Eastacia                                |                              |                                  |               |                         |  |
|                                              |                              |                                  |               |                         |  |

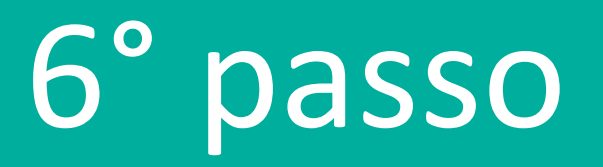

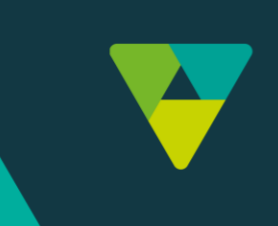

#### Informar as atividades a serem exercidas e a forma de atuação.

| * Ocupação Principal                                                                                                    |                                                                                                    |                                          |  |
|----------------------------------------------------------------------------------------------------|----------------------------------------------------------------------------------------------------|------------------------------------------|--|
| Selecione o item                                                                                                    | *                                                                                                    |                                          |  |
| Ocupações Secundárias (máximo 15)                                                                                                    |                                                                                                    |                                          |  |
| Reparadontal de maguinas, aparelhos e e<br>Reparadonial de anexies, independente<br>Reparadonial de tangués, reservatórios n<br>Reparadonial de tongués, reservatórios n<br>Reparadonial de tongués, tense o palefes<br>Reparadonial de tongués, tense o palefes<br>Reparadonial de tongués, tense o palefes<br>Reparadonial de tentores agricolas, indep<br>Restauradonial de instrumentos musicais<br>Restauradonial de instrumentos musicais<br>Restauradonial de tortores, independente<br>Restauradonial de turos, independente | equipamentos para instalações termicas, indepei *<br>ependente<br>metálicos e caldeiras, excelo para veiculos, indep<br>pendente<br>de modeira, independente<br>al, independente<br>tistoricos, independente<br>titodas, independente<br>titodas, independente | Insertr ><br>< Remover<br>« Remover tudo |  |
| Código CNAE Principal                                                                                                    | Descrição CNAE Principal                                                                                                    |                                          |  |
| CNAE Secundário                                                                                                    |                                                                                                    |                                          |  |
| Código                                                                                                    |                                                                                                    | Descrição                                |  |
| 🔶 Descrição do Objeto                                                                                                    |                                                                                                    |                                          |  |
|                                                                                                    |                                                                                                    |                                          |  |
| 🔹 Forma de Aluação                                                                                                    |                                                                                                    |                                          |  |
| Estabelecimento fixo                                                                                                    |                                                                                                    |                                          |  |
| Internet                                                                                                    |                                                                                                    |                                          |  |
| Em local fixo fora da loja                                                                                                    |                                                                                                    |                                          |  |
| Correio                                                                                                    |                                                                                                    |                                          |  |
| Porta a porta, postos moveis ou por                                                                                                    | ambulantes                                                                                                    |                                          |  |
| Televenda                                                                                                    |                                                                                                    |                                          |  |
| The statement of the statement in the                                                                                                    |                                                                                                    |                                          |  |

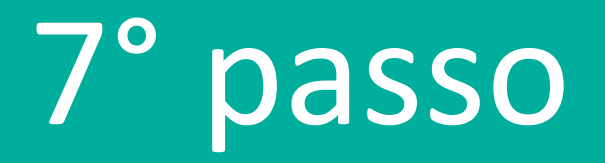

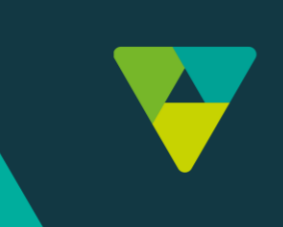

#### Ler as declarações com atenção e, caso concorde, clicar em continuar.

| Declarações                                                                                                    |
|----------------------------------------------------------------------------------------------------|
| Declaração de Desimpedimento                                                                                                    |
| * Declaro, sob as penas da Lei, ser capaz, não estar impedido de exercer atividade empresária e que não possuo outro registro de empresário.                                                                                                    |
| Declaração de opção pelo Simples Nacional                                                                                                    |
| * Declaro que opto pelo Simples Nacional e pelo SIMEI (arts. 12 e 18-A da Lei Complementar nº 123/06), que não incorro em quaisquer das situações impeditivas a essas opções (arts. 3 º, 17, 18-A e 29 da mesma lei)                                                                                                    |
| Declaração de Enguadramento como Microempresa(ME)                                                                                                    |
| * Declaro, sob as penas da Lei, que me enquadro na condição de MICROEMPRESA, nos termos da Lei Complementar nº 123, de 14/12/2006.                                                                                                    |
|                                                                                                    |
| Termo de Ciência e Responsabilidade com Efeito de Dispensa de Alvará e Licença de Funcionamento:                                                                                                    |
| * Declaro, sob as penas da lei, que conheço e atendo os requisitos legais exigidos pelo Estado e pela Prefeitura do Municipio para a dispensa da emissão do Alvará e Licença de Funcionamento, compreendidos os aspectos sanitários, ambientais, tributários, de segurança pública, uso e ocupação do solo, atividades domiciliares e restrições ao uso de espaços públicos. |
| * Autorizo a realização de inspeção e fiscalização no local de exercício das atividades para fins de verificação da observância dos referidos requisitos.                                                                                                    |
| * Declaro, sob as penas da lei, ter ciência de que o não atendimento dos requisitos legais exigidos pelo Estado e pela Prefeitura do Município poderão acarretar o cancelamento deste Termo de Ciência e<br>Responsabilidade com Efeito de Dispensa de Alvará e Licença de Funcionamento.                                                                                    |
| Cancelar Continuar                                                                                                    |

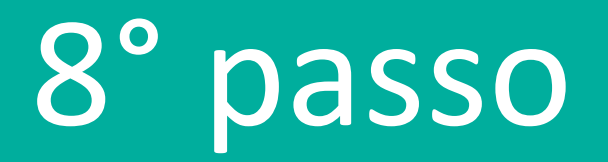

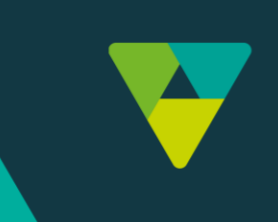

## Confira seus dados e conclua a formalização!

| 7, 10-A e 25 Gamesina lei/.      |                  |      |
|----------------------------------|------------------|------|
| Tela para conferência de dados   |                  | ×    |
| <sup>a per</sup> Dados Editáveis |                  |      |
| Nº da Identidade                 |                  |      |
| nci                              |                  | เท   |
| s per Órgão Emissor              | UF Emissor       | a ei |
| nam SSPMG<br>te et               | MG               | des  |
| Telefone para Contato            | Telefone Celular | isit |
| e per<br>te Te E-mail            |                  | ocle |
|                                  |                  |      |
| Con Nome Fantasia                |                  |      |
| -                                |                  |      |
| Capital Social                   |                  |      |
| 18.000.00                        |                  |      |
|                                  |                  |      |

Simples, né? A partir daí você já é, oficialmente, um Microempreendedor Individual.

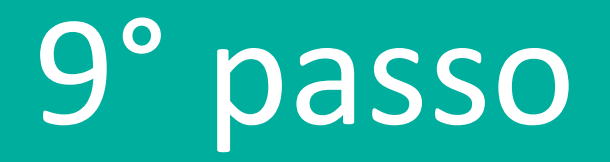

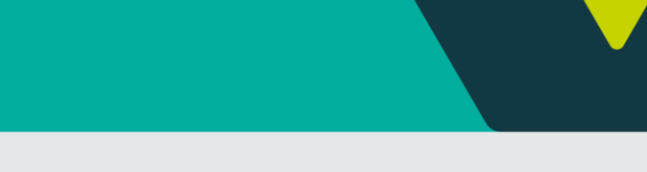

## Emita o seu CCMEI (Certificado de Condição do Microempreendedor Individual). Este é o documento que comprova a abertura da sua empresa.

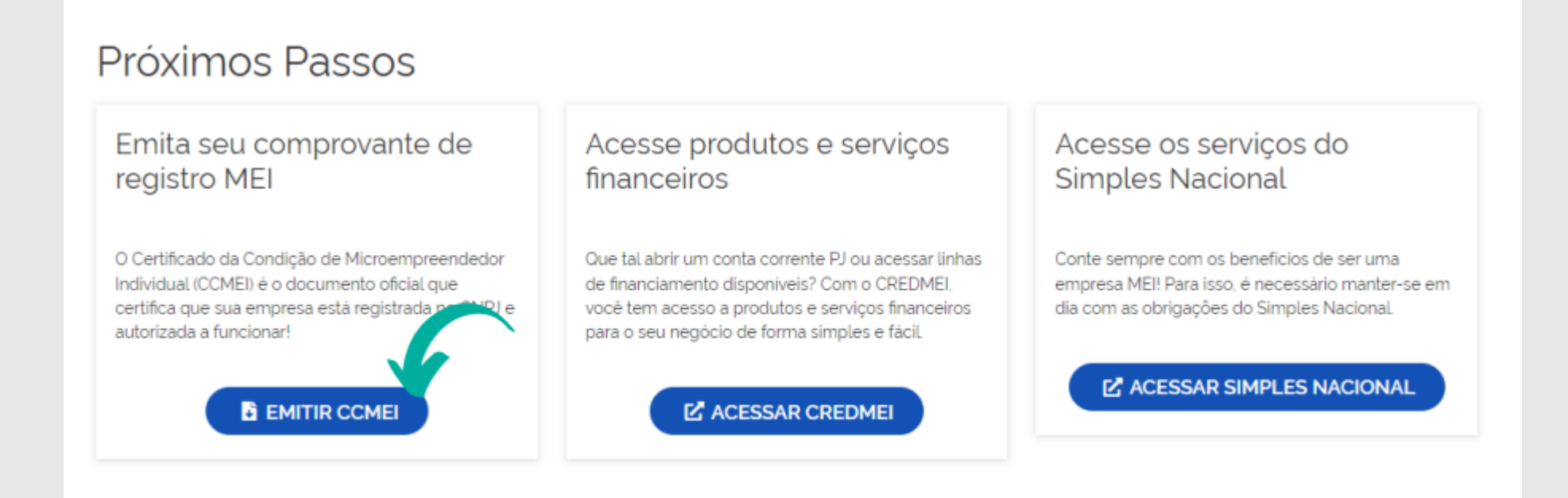

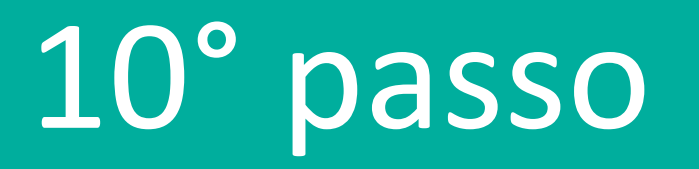

Por fim e não menos importante, trabalhe com muito empenho, pois o sucesso caminha ao lado da dedicação.

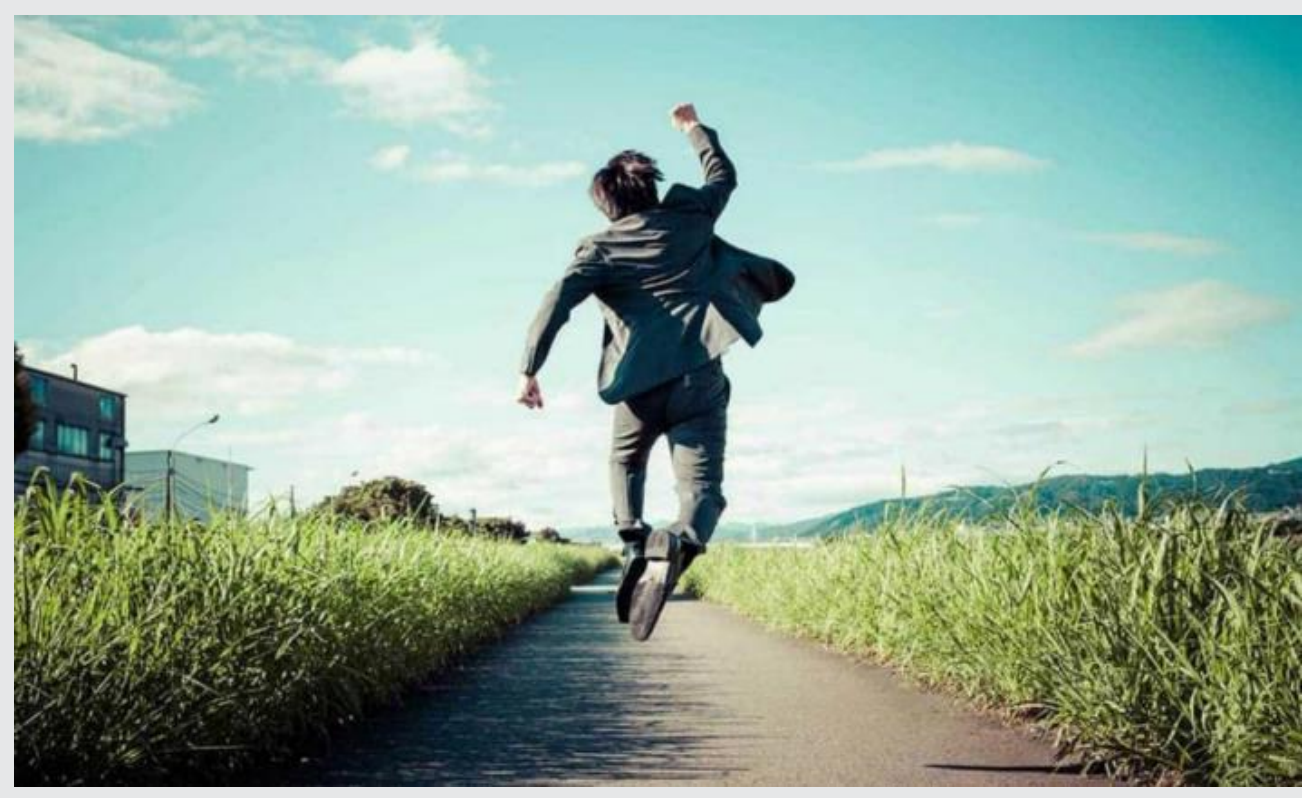